1

# Delta Media Server Distributed File Manager (DFM)

User Guide

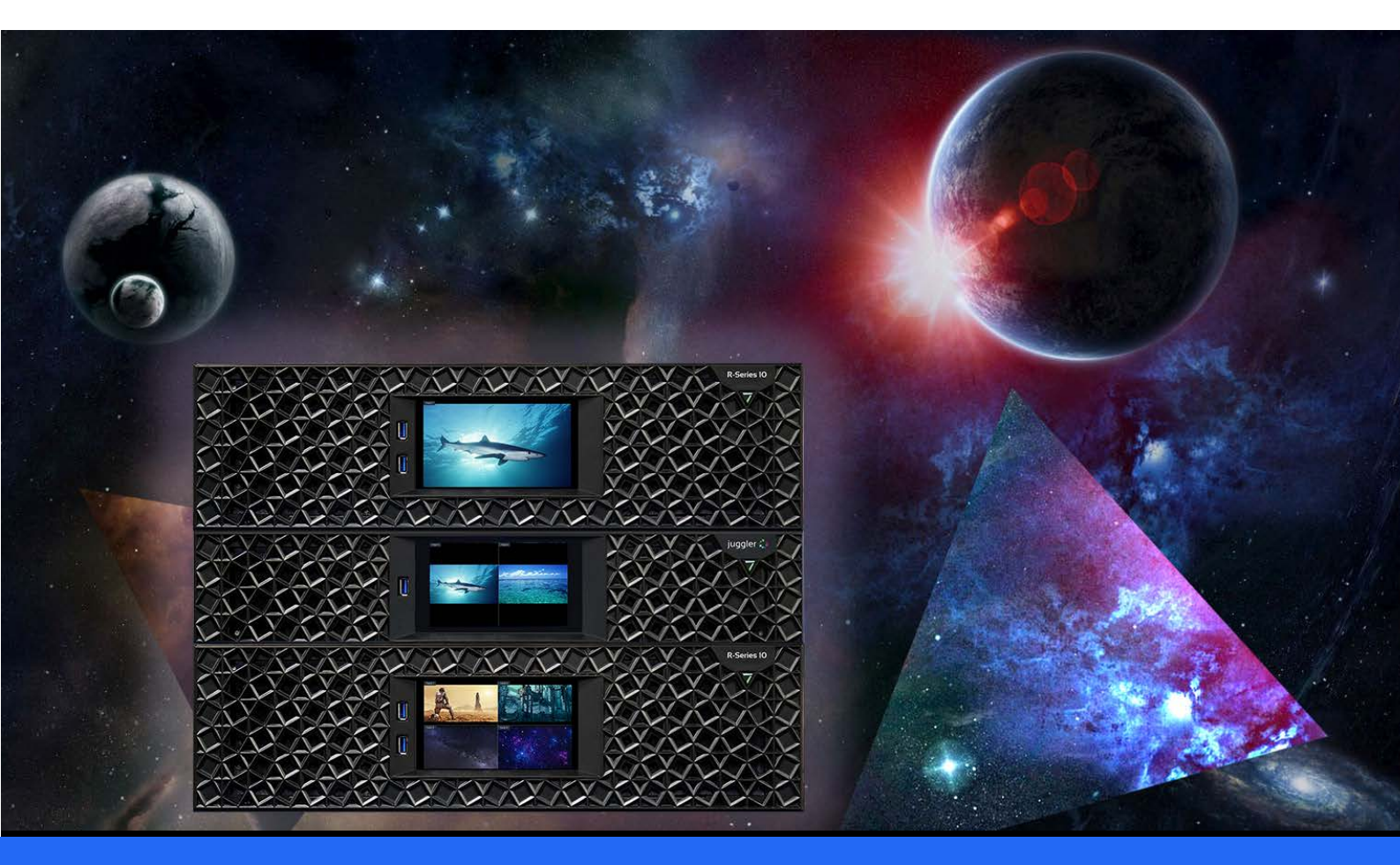

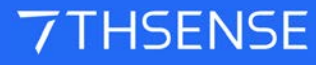

### Distributed File Manager (DFM) : User Guide

#### **Trademark Information**

The 7thsense logo, and various hardware and software product names are trademarks of 7thSense Design Ltd. Product or company names that may be mentioned in 7thSense publications are tradenames or trademarks of their respective owners, and such trademarks may also be registered in their respective countries. Windows is a registered trademark of Microsoft Corporation in the United States and other countries.

#### **Copyright Information**

All Rights Reserved. This document is copyrighted © by 7thSense Design Ltd and shall not be reproduced or copied without express written authorisation from 7thSense Design Ltd.

The information in this document is subject to change without notice. 7thSense Design Ltd assumes no responsibility for errors, and/or omissions contained in this information.

Printed: June 2024

This edition is for software version DFM 2.4.14 Document ref.: M100-7

E: info@7thsense.one W: 7thsense.one

7thSense Design Ltd

2 The Courtyard, Shoreham Road Upper Beeding Steyning West Sussex BN44 3TN UK

T: +44 (0) 1903 812299

7thSense Design LLC 4207 Vineland Rd Suite M1 Orlando, FL 32811 USA

There winds

T: +1 407 505 5200

# Contents

| Introduction                                       | 4  |
|----------------------------------------------------|----|
| Installation: 32 vs 64 Bit                         | 5  |
| DFM Defaults                                       | 7  |
| Extract a Movie                                    | 11 |
| Add Media to Extract                               | 12 |
| Extract Audio                                      | 13 |
| Selective Extraction and Conversion (Advanced Tab) | 14 |
| Run conversion                                     | 15 |
| Basic Tab                                          | 18 |
| Advanced Tab                                       | 20 |
| Encryption Option                                  | 22 |
| Input File Warnings                                | 24 |
| Audio                                              | 25 |
| External Control                                   | 26 |
| Command-Line Interface                             | 29 |
| SMTP Email                                         | 30 |
| Codecs                                             | 31 |
| Document Information                               | 32 |
| Index                                              | 33 |

# Introduction

DFM (Distributed File Manager) is a single utility used to manage media for the Delta Media Server system. It is available in 32 bit and 64 bit versions for Microsoft Windows.

DFM can extract movie frames and audio from a compressed file format, into sequences of individual frames.

# Installation: 32 vs 64 Bit

DFM can be demanding, and requires a minimum of four processing cores. Check in Windows Task Manager:

| 🙀 Task Mana                 | ager                                         |                      |                 |         |                                   |                   | _        |       | ×   |
|-----------------------------|----------------------------------------------|----------------------|-----------------|---------|-----------------------------------|-------------------|----------|-------|-----|
| <u>F</u> ile <u>Options</u> | <u>File Options View</u>                     |                      |                 |         |                                   |                   |          |       |     |
| Processes Pe                | rformance App history Sta                    | rt-up Users          | Details Se      | rvices  |                                   |                   |          |       |     |
| Aurona                      | CPU<br>6% 1.46 GHz                           | CPU<br>% Utilisation | over 60 seco    | nds     | Intel(R) Core                     | TM) i7-9750       | )h cpu @ | 2.60G | iHz |
|                             | Memory<br>14.1/31.7 GB (44%)                 | Ant                  | ~               | mm      | man Al                            | m                 | And      |       |     |
|                             | Disk 0 (C:)<br>SSD<br>0%                     | Ann                  | مسمسم           |         |                                   | Minin             |          |       |     |
|                             | Ethernet<br>Ethernet 7<br>S: 0 R: 0 Kbps     | Ann                  |                 | . And   | Anna An                           |                   |          | La    |     |
|                             | Ethernet<br>Ethernet<br>S: 24.0 R: 32.0 Kbps | Utilisation 6%       | Speed<br>1.46 G | iHz     | Base speed:<br>Sockets:<br>Cores: | 2.59 GHz<br>1     |          |       |     |
|                             | GPU 0                                        | Processes            | Threads         | Handles | Logical processors:               | 12                |          |       |     |
|                             | Intel(R) UHD Graphic                         | 395                  | 5662            | 193156  | Virtualisation:                   | Enabled           |          |       |     |
|                             | 4%                                           | Up time              |                 |         | L1 cache:                         | 384 KB            |          |       |     |
|                             | GPU 1<br>NVIDIA GeForce GTX<br>12% (48 °C)   | 0:06:14:             | 36              |         | L2 cache:<br>L3 cache:            | 1.5 MB<br>12.0 MB |          |       |     |
| Fewer de                    | etails   🔊 Open Resource N                   | Ionitor              |                 |         |                                   |                   |          |       |     |

Install 'As Administrator':

| ▲ 2.4 Build 14 Setup                                                  |                                                   | – 🗆 X                                                                             |
|-----------------------------------------------------------------------|---------------------------------------------------|-----------------------------------------------------------------------------------|
|                                                                       |                                                   | <b>7</b> THSENSE                                                                  |
| Check the components you war<br>install. Click Install to start the i | nt to install and uncheck the com<br>nstallation. | ponents you don't want to                                                         |
| Select the type of install:                                           | 64 Bit (Recommended) 🛛 🗸                          |                                                                                   |
| Or, select the optional<br>components you wish to<br>install:         | 64 bit DFM & Filters                              | Description<br>Position your mouse<br>over a component to<br>see its description, |
| Space required: 3.2MB                                                 |                                                   |                                                                                   |
| 7thSense Design Ltd. www.7thsen                                       | sedesign.com                                      |                                                                                   |
|                                                                       | < <u>B</u> ack                                    | <u>I</u> nstall Cancel                                                            |

- 7thSense recommends that you install the 64 bit version of DFM if possible.
- 7thSense filters and the DFM application are available in both 32 bit and 64 bit versions.
- 32 bit DFM can be installed on 32 and 64 bit versions of Windows 7.

# **DFM Defaults**

The first time DFM is launched, a defaults dialog will appear, as shown below. To revisit this dialog, see *Settings > Conversion Defaults*.

Most Delta media systems operate with a consistent file format and media location. The options selected will be the default selections from this point on for all new media added into DFM for extraction.

Note that the output format '7th 6to1' is legacy and whilst it will play, should now be avoided.

| Optimize conversions for SSD disks        |
|-------------------------------------------|
| Output .sth files (instead of .7th files) |
| Zip compress output .7th or .sth files    |
| Default output format                     |
| 7th422 ~                                  |
| Default Movie Output Folder               |
| E:\Movies                                 |
| Default Audio Output Folder               |
| C:\Audio                                  |
| Default Encryption CPR Folder             |
| C:\7thSense\EncryptionFiles\C             |
| Default Encryption DAT Folder             |
| C:\7thSense\EncryptionFiles\D             |
|                                           |
|                                           |
| OK                                        |

#### **Optimize Conversions for SSD disks checkbox**

Unchecked for **HDD storage**: movie frames are stored 10 per file Checked for **SSD storage**: movie frames are stored individually – 1 frame per file

#### Output .sth files (instead of .7th)

Avoid the numeric file extension: for Nuke users.

#### Zip compress output .7th or .sth files

Apply internal colour-bit compression. This saves on file size, but will demand more CPU on playing.

#### Select the correct Movie drive

**Delta servers:** For optimal functionality, we recommend that movies are stored on your server's **E:\** drive, whilst all other images, sounds etc. are stored on the C:\ drive. Users of <u>DeltaOffline</u> or working on a separate PC, may need movies to go to their local C:\ drive.

It is possible to override this for each independent media file in DFM on an individual file basis as necessary.

When you open DFM, the initial screen will look like this:

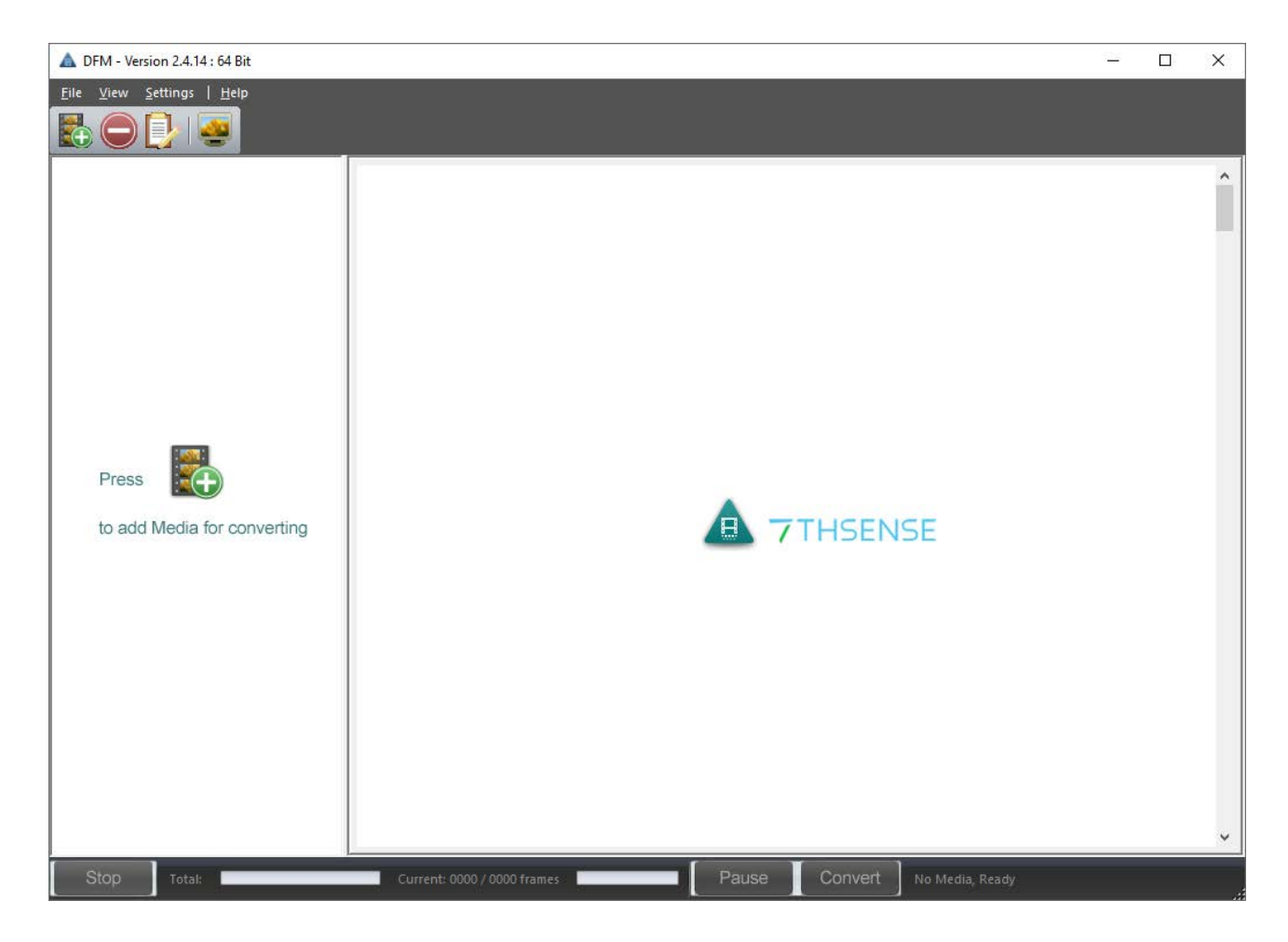

### Toolbar

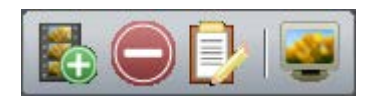

The toolbar is detachable to float or be redocked at the side, and reset from the Windows title bar:

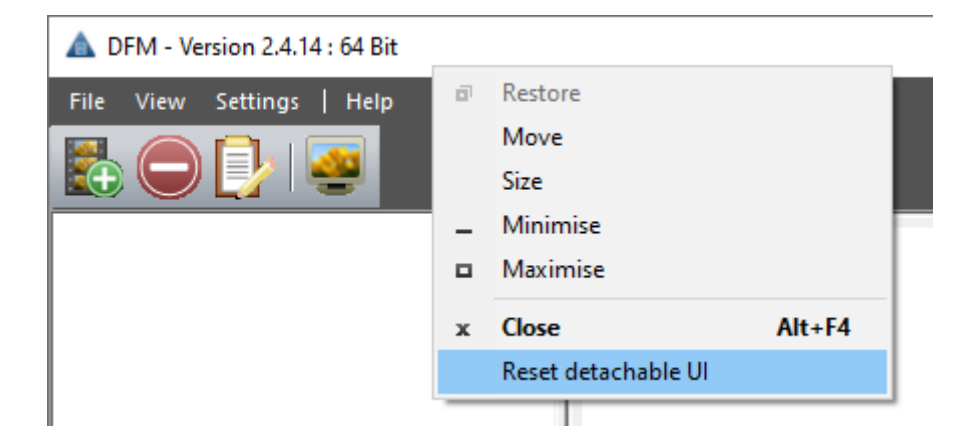

The buttons, in order: add media to the list, remove media from the list, view conversion log, and monitor frames during conversion.

### **Control bar**

Stop

The control bar is shown here during conversion, showing progress, and offering Pause and Stop.

Pause Convert Elapsed: 00:00:04 Ext Control: Not Connected

#### **File Menu**

The list of items to convert and their settings can be saved to a .DFM file, and reused.

#### New

Clear the current list and settings.

#### Open

Open a saved media list and settings file.

Current: 154 / 648 frames 🛛 📻

#### Save As

If the current list and settings are based on a saved .DFM file but edited, save the new list and settings.

### **File Extraction and Conversion**

DFM can take movie files or sequences of images in a variety of formats and convert these to the 7TH, 7TH 420, 7TH 422, 7TH 444 proprietary file formats. These file formats feature various levels of compression allowing high-resolution movies to be streamed from disk in real-time: Movie images can be resized, cropped and scaled during this process if required.

DFM will also process audio files, whether contained within a movie file or in a separate audio file, such as an mp3 file. Audio is split out into separate mono files for each channel suitable for import into Delta media server.

If your computer has a codec to support the movie or audio files you want to convert, DFM can convert your files.

With DFM version 2 and beyond, batch processing is supported. Multiple files can be queued up ready for conversion.

The process can take some time, depending on hardware capability and movie size.

# **Extract a Movie**

You can convert bitmap sequences or HapQ, MPG, AVI or WMV files to the 7TH (STH) file formats. Audio files, such as mp3 files are also supported. Follow these basic instructions; for more detail, see the sections on the [Basic Tab<sup>(18)</sup>], [Advanced Tab<sup>(20)</sup>] and [Audio<sup>(25)</sup>].

- > Add Media to Extract<sup>12</sup>
- Extract Audio<sup>13</sup>
- Selective Extraction and Conversion (Advanced Tab)<sup>14</sup>
- ➢ <u>Run conversion</u><sup>™</sup>

# Add Media to Extract

Click the add media button on the toolbar to add input files (movies) to the queue. If selecting an image sequence, any file in the sequence can be selected.

| 🔺 DFM - Version 2.4.14 : 64 Bit                         |                                                                                                    | - 0                             | × |
|---------------------------------------------------------|----------------------------------------------------------------------------------------------------|---------------------------------|---|
| <u>F</u> ile <u>V</u> iew <u>S</u> ettings <u>H</u> elp |                                                                                                    |                                 |   |
|                                                         |                                                                                                    |                                 |   |
| 03_caminandes_llamigos_1080p.mp4                        | Input File(s) Input Filename C:\Movies\03_caminandes_llamigos_1080p.mp4 Video Found 3601 Frames Input Image Size 1920 x 1080 @ 24.00 Hz Audio Found 2 Audio Channels Found Output Video/Image Sequence Basic Advanced Encryption Output Format 7th-422 7th 422 = 1.5:1 compression, fixed file size Use additional lossless (zip) compression (CPU load for playback) Output Folder C:\Movies\03_caminandes_llamigos_1080p_ Output Filename 03_caminandes_llamigos_1080p_ Output Filename 03_caminandes_llamigos_1080p_ Audio Audio | Optimize for SSD<br>Output .sth |   |
|                                                         | Output C:\Audio\03_caminandes_llamigos_1080p\                                                                                                    |                                 |   |
|                                                         |                                                                                                    |                                 | ~ |
| Stop Total:                                             | Current Progress Pause Convert Ready                                                                                                    |                                 |   |

The [Basic Video/Image] tab shows the selections that you made in the initial setup. Check and amend as necessary. If required, click to select to extract the video/image sequence from this file:

- Select your output format and check/uncheck Optimize for SSD (according to your storage device

   all SSD-based servers should have this checked).
- Additional compression is available by selecting the zip option. This format is lossless, and reduces file size, but will increase CPU demand on playback.
- Tick **Output .sth** if you want this file extension (it is the same format as .7th).
- Update the output folder location if necessary. A new folder will be created if required.
- Update the output file name if required.
- Resolve any warnings.

### **Extract Audio**

If the file contains audio, select whether to extract audio from this file. Update the file stub name and output folder as required:

| A DFM - Version 2.4.14 : 64 Bit                                                  | -               | ×            |
|----------------------------------------------------------------------------------|-----------------|--------------|
| <u> </u>                                                                         |                 |              |
|                                                                                  |                 |              |
| 03_caminandes_llamigos_1080p.mp4                                                 |                 | ^            |
| Input File(s)                                                                    |                 | <br>- 11     |
| Input Filename C: Wovies\03_caminandes_llamigos_1080p.mp4                        |                 |              |
| Video Found 3601 Frames Input Image Size 1920 x 1080 @ 24.00 Hz                  |                 |              |
| Audio Found 2 Audio Channels Found                                               |                 |              |
| Output Video/Image Sequence                                                      |                 | _            |
| Extract Video / Image Sequence                                                   |                 |              |
| Basic Advanced Encryption                                                        |                 |              |
| Output Format     7th-422     7th 422 = 1.5:1 compression, fixed file size     O | ptimize for SSE |              |
| Use additional lossless (zip) compression (CPU load for playback)                | oupution        |              |
| Output Folder C: [Movies \03_caminandes_llamigos_1080p\                          |                 |              |
| Output Filename 03_caminandes_llamigos_1080p_                                    |                 |              |
|                                                                                  |                 |              |
|                                                                                  |                 |              |
| Output Rate Output Image Size                                                    |                 |              |
| 93 Ma/s 1920 X 1080                                                              |                 |              |
|                                                                                  |                 |              |
| Audio                                                                            |                 |              |
| Extract Audio                                                                    |                 |              |
| File Stub 03_caminandes_llamigos_1080p                                           |                 |              |
| Output C:\Audio\03_caminandes_llamigos_1080p\                                    |                 |              |
|                                                                                  |                 | <br><b>_</b> |
| Stop Total: Current Progress Pause Convert Ready                                 |                 |              |
| Stop Total: Current Progress Pause Convert Ready                                 |                 |              |

# Selective Extraction and Conversion (Advanced Tab)

If extracting a video or image sequence, the advanced tab provides the ability to select a section of the image sequence to convert, select an area of the file to convert, and choose the output size of the file to convert to. It is also possible to select a range of input frames to convert and choose the output number to start at.

An option to skip every other frame is available for advanced users who are using SSD storage. This can be used for de-multiplexing stereo movies or halving the frame rate of images sequences.

| ▲ DFM - Version 2.4.14 : 64 Bit                                                                                                    | _            |       | ×   |
|----------------------------------------------------------------------------------------------------|--------------|-------|-----|
| Eile View Settings   Help                                                                                                    |              |       |     |
| LS       Califititizations       Listing os       Listing os <td>ut Area Sele</td> <td>ected</td> <td></td> | ut Area Sele | ected |     |
| Audio                                                                                                    |              |       |     |
| File Stub     03_caminandes_llamigos_1080p       Output     C:\Audio\03_caminandes_llamigos_1080p\                                                                                                    |              |       |     |
| Stop Total: Current Progress Pause Convert Ready                                                                                                    |              |       | .,; |

### Encryption

If converting a video or image sequence, encryption can be added to the output image sequence.

This feature is only available with a 7th Encryption licence.

Encryption Option<sup>(22)</sup>

### **Run conversion**

For a small preview of frames through the conversion process, click the monitor toolbar icon before converting:

| 🛕 DFM - Version 2.4.14 : 64 Bit                | - D X                                                                                                    |                                       |
|------------------------------------------------|----------------------------------------------------------------------------------------------------|---------------------------------------|
| Eile View Settings   Help                      |                                                                                                    |                                       |
| Warning - No framerate specified by Playback C | idec! (Media may still convert)                                                                                                    |                                       |
| 03_caminandes_llamigos_1080p.mp4               | Input File(s)         Input Filename         C: \Movies\03_caminandes_llamigos_1080p.mp4         Video Found       3601 Frames         Input Files       Input Image Size         Audio Found       2 Audio Channels Found         Output Video/Image Sequence         Extract Video / Image Sequence         Basic       Advanced         Basic       Advanced         Image Sequence Numbering Starts at       0         Image Sequence Numbering Starts at       0 |                                       |
|                                                | Audio  Audio  File Stub 03_caminandes_llamigos_1080p  Output C:\Audio\03_caminandes_llamigos_1080p                                                                                                    | · · · · · · · · · · · · · · · · · · · |
| Stop Total:                                    | Current: 2739 / 3601 frames                                                                                                    |                                       |

# Extract a Movie

Add more media as required and click the green **Convert** button. The **Pause** and **Stop** buttons become active until conversion is complete. Progress bars for Total and Current track the progress of the conversion. Other controls are deactivated, but the log can be viewed.

| A DFM - Version 2.4.14 : 64 Bit                                            |                                                                                    | - 0                | ×  |
|----------------------------------------------------------------------------|------------------------------------------------------------------------------------|--------------------|----|
| <u>F</u> ile <u>V</u> iew <u>S</u> ettings   <u>H</u> elp                  |                                                                                    |                    |    |
|                                                                            |                                                                                    |                    |    |
| 03_caminandes_llamigos_1080p.mp4                                           | - Inn + File/s)                                                                    |                    | ^  |
|                                                                            | Input Filename C: Wovies\03_caminandes_llamigos_1080p.mp4                          |                    |    |
|                                                                            | Video Found 3601 Frames Input Image Size 1920 x 1080 @ 24.00 Hz                    | 1                  | 1  |
|                                                                            | Audio Found 2 Audio Channels Found                                                 |                    |    |
|                                                                            | Output Video/Image Sequence                                                        |                    | _  |
|                                                                            | Extract Video / Image Sequence                                                     |                    |    |
|                                                                            | Basic Advanced Encryption                                                          |                    |    |
|                                                                            | Output Format         7th-422         7th 422 = 1.5:1 compression, fixed file size | Optimize for SSD 🗹 |    |
|                                                                            | Use additional lossless (zip) compression (CPU load for playback)                  |                    |    |
|                                                                            | Output Folder C:\Movies\03_caminandes_llamigos_1080p\                              |                    |    |
|                                                                            | Output Filename 03_caminandes_llamigos_1080p_                                      |                    |    |
|                                                                            |                                                                                    |                    |    |
|                                                                            |                                                                                    |                    | ~  |
| Conversion Log                                                             |                                                                                    |                    | ά× |
| Info: FilterType FilterType - Video and Audio                              |                                                                                    |                    | -  |
| Info: NumberOfPins 4<br>Info: Pin 0 - No                                   |                                                                                    |                    | ^  |
| Info: Pin Type - PinType - Video<br>Info: Pin Direction - Output           |                                                                                    |                    |    |
| Info: Pin 1 - No<br>Info: Pin Type - PinType - Audio                       |                                                                                    |                    |    |
| Info: Pin 2 - No<br>Info: Pin 2 - No<br>Info: Pin Type - PinType - Unknown |                                                                                    |                    |    |
| Info: Pin Direction - Output<br>Info: Pin 3 - No                           |                                                                                    |                    | ~  |
| Stop Total:                                                                | Current: 989 / 3601 frames international Pause Convert Elapsed: 00:00:29           |                    |    |

Once complete, the Convert button will be reactivated, whilst Stop and Pause buttons are greyed out. The image files will have been converted; check the destination movie drive to view the new file set.

| 📙   🔄 📙 🖛   03_caminandes_llamigos_1080p                                                                                                    |                                              |                  |              | - 0             | Х   |
|----------------------------------------------------------------------------------------------------|----------------------------------------------|------------------|--------------|-----------------|-----|
| File Home Share View                                                                                                    |                                              |                  |              |                 | ~ 🕐 |
| $\leftarrow$ $\rightarrow$ $\checkmark$ $\uparrow$ $\square$ $\Rightarrow$ This PC $\Rightarrow$ OS (C:) $\Rightarrow$ Movies $\Rightarrow$ | 03_caminandes_llamigos_1080p                 | √ Ō              | Search 03_ca | minandes_llamig | . p |
| Geometry                                                                                                    | Name                                         | Date modified    | Туре         | Size            | ^   |
| Images                                                                                                    | \land 03 caminandes llamigos 1080p 00000.7th | 03/03/2020 12:45 | 7TH File     | 4,051 KB        |     |
| Intel                                                                                                    | ▲ 03_caminandes_llamigos_1080p_00001.7th     | 03/03/2020 12:45 | 7TH File     | 4,051 KB        |     |
| Meshes                                                                                                    | ▲ 03_caminandes_llamigos_1080p_00002.7th     | 03/03/2020 12:45 | 7TH File     | 4,051 KB        |     |
| Movies                                                                                                    | ▲ 03_caminandes_llamigos_1080p_00003.7th     | 03/03/2020 12:45 | 7TH File     | 4,051 KB        |     |
| Perflores                                                                                                    | 🛦 03_caminandes_llamigos_1080p_00004.7th     | 03/03/2020 12:45 | 7TH File     | 4,051 KB        |     |
| Desets                                                                                                    | 🛦 03_caminandes_llamigos_1080p_00005.7th     | 03/03/2020 12:45 | 7TH File     | 4,051 KB        |     |
| Presets                                                                                                    | 🛦 03_caminandes_llamigos_1080p_00006.7th     | 03/03/2020 12:45 | 7TH File     | 4,051 KB        |     |
| Program Files                                                                                                    | 🛕 03_caminandes_llamigos_1080p_00007.7th     | 03/03/2020 12:45 | 7TH File     | 4,051 KB        |     |
| Program Files (x86)                                                                                                    | 🛦 03_caminandes_llamigos_1080p_00008.7th     | 03/03/2020 12:45 | 7TH File     | 4,051 KB        |     |
| ProgramData                                                                                                    | 🛕 03_caminandes_llamigos_1080p_00009.7th     | 03/03/2020 12:45 | 7TH File     | 4,051 KB        |     |
| Recovery                                                                                                    | 🛦 03_caminandes_llamigos_1080p_00010.7th     | 03/03/2020 12:45 | 7TH File     | 4,051 KB        |     |
| Resources                                                                                                    | \land 03_caminandes_llamigos_1080p_00011.7th | 03/03/2020 12:45 | 7TH File     | 4,051 KB        |     |
| ScalableDisplay                                                                                                    | 🛕 03_caminandes_llamigos_1080p_00012.7th     | 03/03/2020 12:45 | 7TH File     | 4,051 KB        |     |
| Sequences                                                                                                    | 🛕 03_caminandes_llamigos_1080p_00013.7th     | 03/03/2020 12:45 | 7TH File     | 4,051 KB        |     |
|                                                                                                    | 🛕 03_caminandes_llamigos_1080p_00014.7th     | 03/03/2020 12:45 | 7TH File     | 4,051 KB        |     |
| SerialEvents                                                                                                    | \land 03_caminandes_llamigos_1080p_00015.7th | 03/03/2020 12:45 | 7TH File     | 4,051 KB        |     |
| Shows                                                                                                    | \land 03_caminandes_llamigos_1080p_00016.7th | 03/03/2020 12:45 | 7TH File     | 4,051 KB        |     |
| Splines                                                                                                    | \land 03_caminandes_llamigos_1080p_00017.7th | 03/03/2020 12:45 | 7TH File     | 4,051 KB        |     |
| - Text                                                                                                    | 🛕 03_caminandes_llamigos_1080p_00018.7th     | 03/03/2020 12:45 | 7TH File     | 4,051 KB        |     |
| 3,601 items                                                                                                    | * · · · · · · · · · · · · · · · · · ·        |                  |              |                 | ==  |

# **Basic Tab**

### **Output Formats**

Select the required output format from the drop-down list.

| Basic File<br>Format | Details                                                                                                    |
|----------------------|----------------------------------------------------------------------------------------------------|
| 7th-YCoCg            | 3:1 Compression<br>7th files are a fixed file size for a specific resolution. This format is equivalent in quality to the best HapQ standard.                                                                                                    |
| 7th-420              | 2:1 Compression<br>7th-420 formats are equivalent to MPEG2 video standard, and compress the chrominance portions of the signal in both<br>axes These files have the best compromise between image quality and hardware requirements.                                                                                                    |
| 7th-422              | <ul><li>1.5:1 Compression</li><li>7th-422 formats are equivalent to broadcast video standard, and compress the chrominance portions of the signal. These files have the best compromise between image quality and hardware requirements.</li></ul>                                                                                       |
| 7th-444              | 1:1 (No compression)<br>This is perfect image quality, though largest file size.                                                                                                    |
| 7th-6to1             | <ul> <li>6:1 Compression – an old file type that is rarely used now.</li> <li>7th files are a fixed file size for a specific resolution, and are the best solution for normal movie playback due to the file size reduction. These files are typically the smallest and require the least performance in the PC to play back.</li> </ul> |

| A DFM - Version 2.4.14 : 64 Bit                           |                                                                                 | - 0                                 | × |
|-----------------------------------------------------------|---------------------------------------------------------------------------------|-------------------------------------|---|
| <u>F</u> ile <u>V</u> iew <u>S</u> ettings   <u>H</u> elp |                                                                                 |                                     |   |
|                                                           |                                                                                 |                                     |   |
| 03_caminandes_llamigos_1080p.mp4                          |                                                                                 |                                     | ^ |
| Input File(s)                                             |                                                                                 |                                     | _ |
|                                                           |                                                                                 | 1                                   |   |
| Vide                                                      | o Found 3601 Frames Input Image Size 1920 X 1080 @ 24.00 HZ                     |                                     |   |
| Aud                                                       | o Found 2 Audio Channels Found                                                  |                                     |   |
| Output Vide                                               | /Image Sequence                                                                 |                                     |   |
| ✓ Extract                                                 | ideo / Image Sequence                                                           |                                     |   |
| Basic 4                                                   | dvanced Encryption                                                              |                                     |   |
|                                                           | Att Format     7th-YCoCg       7th-420     7th-422       Use additi     7th-444 | Optimize for SSD 🗹<br>Output .sth 🗌 |   |
| Out                                                       | out Folder 7th-YCoCg llamigos_1080p\                                            |                                     |   |
| Outpu                                                     | Filename 03_caminandes_llamigos_1080p_                                          |                                     |   |
|                                                           |                                                                                 |                                     |   |
|                                                           | Output Rate     Output Image Size       95 MB/s     1920 x 1080                 |                                     |   |
|                                                           |                                                                                 |                                     |   |
| Audio                                                     | aurio.                                                                          |                                     |   |
| File St                                                   | ub 0.3 caminandes llamicos 1080p                                                |                                     |   |
|                                                           | C:\Audia\03.caminandes_llaminas_1090a\                                          | r                                   | _ |
|                                                           |                                                                                 |                                     |   |
|                                                           |                                                                                 |                                     |   |
| Stop Total: Current F                                     | rogress Pause Convert Ready                                                     |                                     |   |

### **Output File Name**

The output file name is chosen based on the first file found in the folder

(03\_caminandes\_llamigos\_1080p\_ in the example above). You can edit this in the Basic tab to change the base name of the output files if you prefer. We recommend you leave a trailing underline for clarity.

# **Advanced Tab**

#### Image Sequence Numbering Starts at

Normally, the output 7TH files are numbered 0000.7TH, 0010.7TH, 0020.7TH etc. Files are output sequentially in 'Optimize for SSD' mode.

#### Start processing at frame

If you enter a frame number in here, DFM will ignore any frames previous to that number and start conversion from that frame.

#### **Stop Processing after frame**

You can stop converting after the number of frames in this box to only convert a section of movie.

#### **Use Partial Input**

If you only want to output a section of the movie, select this option and type in the rectangle which you want to convert. With this option off, the whole input movie is output.

#### Input Area

If you check the User Partial Input checkbox you are able to edit the input area (X, Y, width and height of the images)

| A DFM - Version 2.4.14 : 64 Bit                           | - 0                                                                                                    | × |
|-----------------------------------------------------------|----------------------------------------------------------------------------------------------------|---|
| <u>F</u> ile <u>V</u> iew <u>S</u> ettings   <u>H</u> elp |                                                                                                    |   |
|                                                           |                                                                                                    |   |
| Warning - Input Window selection width set to b           | yond the end                                                                                                    |   |
| Production pass 1.mp4<br>006 01_7th_layout-pass_2.mp4     | Input File(s)         Input File(a)         Input Filename       C: \Movies\7th Test Movies\006 01 _7th Jayout-pass_2.mp4         Video Found       648 Frames       Input Image Size       1024 x 1024 @ 30.00 Hz         Audio Found       2 Audio Channels Found       Output Video/Image Sequence         Output Video/Image Sequence       Basic       Advanced       Encryption         Start Processing at frame       0       Stop Processing after frame       647         Image Sequence Numbering Starts at       0       Use Partial Input       Input Area       X 500       Y       200       W 1024       H       1024         Resize Output       Output Size       1024       x       1024       Input Area Selected         Skip every other frame (required Optimised for SSD to be selected)       Input Image Size       Input Area Selected       Input Image Size |   |
| Stop                                                      | Audio  Audio  Extract Audio  File Stub 006 01_7th_layout-pass_2  Output C:\Audio\006 01_7th_layout-pass_2                                                                                                    |   |

#### **Resize Output**

If checked, you can type in any size you wish into the Output Size boxes but the **output width** will always round up to the nearest multiple of 4: for example, if you type in a width of 2057, this

will automatically reset to 2060. This minor scaling feature improves playback performance in Delta.

#### **Output Size**

The default nominal output width and height is shown here unless you check the Resize Output checkbox to amend (as above).

# **Encryption Option**

Delta Content Protection System (CPS) is a content encryption and decryption system whereby content imported onto a Delta Media Server can only be played back if certain criteria are met.

Delta CPS has the ability to allow the content creator to encrypt 7TH movie format files, selecting a playback date-range and/or venue codes, so that their content will only play back within the dates specified or the venue they choose.

#### Notes:

- Content protection playback requires use of an additional licence.
- To encrypt media requires a registry key setting.

Using Regedit, edit the value of HKEY\_LOCAL\_MACHINE > SOFTWARE > 7thSense > DFM > EncryptionEnabled key, to y E s:

| Registry Editor                                                                                                    |     |                                        |                          | _                      |            | × |
|----------------------------------------------------------------------------------------------------|-----|----------------------------------------|--------------------------|------------------------|------------|---|
| <u>F</u> ile <u>E</u> dit <u>V</u> iew F <u>a</u> vorites <u>H</u> elp                                                              |     |                                        |                          |                        |            |   |
| Computer\HKEY_LOCAL_MACHINE\SOFTWARE\                                                                                               | 7th | Sense\DFM                              |                          |                        |            |   |
| Computer  KKEY_CLASSES_ROOT  KKEY_CURRENT_USER  KKEY_LOCAL_MACHINE  BCD0000000  KARDWARE  SAM  SECURITY  SOFTWARE  ThSense  ThSense | ^   | Name<br>(Default)<br>EncryptionEnabled | Type<br>REG_SZ<br>REG_SZ | Data<br>(valu<br>y E s | e not set) |   |
| Delta<br>DeltaMonitor                                                                                                    | ~   | <                                      |                          |                        |            | > |

This enables, a third tab under Output:

| ▲ DFM - Version 2.4.14: 64 Bit –                                                                                                    | × |
|----------------------------------------------------------------------------------------------------|---|
| Ele View Settings   Help                                                                                                    |   |
| ZhFiziyAnimationHD0000.tga         Input File(s)         Input File(s)         Output Video/Image Sequence         Øxtract Video / Image Sequence         Øxtract Video / Image Sequence     < | ~ |
| Stop Total: Current Progress Pause Ready Ext Control: Not Connected                                                                                                    | 4 |

In DFM, check 'Use Content Protection' to enable the settings.

#### **DAT file location**

This contains the playback security information and must accompany the media in order to decode it on the playback server.

#### **CPR file location**

The content creator can modify the movie protection details remotely, using the 7thSense Content Protection Manager application, to produce a revised DAT file that can be sent, extending dates or venues.

#### Password

Add a password and ensure that you note it securely.

#### Venue Code / any venue

To restrict play, uncheck 'Play at any venue' and enter a venue code or codes. In this example, the movie will play at a venue coded Theatre, and *also* at any venue with code beginning LiveEvents (e.g. LiveEvents1 and LiveEvents2 etc. – \* is a character wildcard).

#### Date control

Uncheck 'Unlimited' to apply start and/or end dates.

For full details, see: Delta Content Protection System.

Examples of warnings that you may get include:

#### Missing file(s) after frame N

If there are gaps in the numbering (e.g. file\_100.jpg ,file\_101.jpg, file\_104.jpg) indicating missing files, you cannot convert them, as this would lead to a black frame at that point. Files must be sequential and present.

**Note**: you may get this error if viewing a Mac formatted drive which has a number of small files with the same name (prefixed with a dot) as the actual images.

#### Filenames have different digit size

If files are named File1\_0001.jpg to File\_0100.jpg but the 50th file had an extra digit (e.g. File\_00050.jpg) it would cause problems: **all filenames must have the same number of fixed digits.** 

# **Audio**

If a Windows movie file containing audio is loaded and the codecs are present to render the audio stream, the 'Extract Audio' area will be visible and available.

Audio is extracted into a set of WAV files (one for each channel) and placed into an 'Audio' subdirectory of the specified output directory.

Suffixes applied for the channels (up to 8) are as follows:

| _SUB   | subwoofer      |
|--------|----------------|
| _RSIDE | right side     |
| _RS    | right surround |
| _R     | right          |
| _LSIDE | left side      |
| _LS    | left surround  |
| _L     | left           |
| _C     | centre         |

# **External Control**

DFM can be controlled remotely via Ethernet, normally using a telnet interface on port 33, although this is configurable within DFM: *Settings > External Control*.

To configure DFM, select *Settings > External Control* and type in the port over which you wish to communicate with DFM.

The full range of file conversion steps detailed in the File Convert section above is available through external control via these commands:

| LOAD "fullpath"                 | Load the DFM files in this path                                                             |
|---------------------------------|---------------------------------------------------------------------------------------------|
| INPUTFILE "fullpath"            | Set the input file for a single file movie                                                  |
| INPUTFOLDER "fullpath"          | Set the path to find image sequence files                                                   |
| INPUTFILETYPE type              | jpg, tif, tga, dds, bmp, png                                                                |
| OUTPUTFOLDER "fullpath"         | Set the output path for converted files                                                     |
| OUTPUTFILETYPE type             | 7th (currently)                                                                             |
| OUTPUTFILENAME                  | Override the automatic output filename                                                      |
| INPUTIMAGESIZE X Y W H / NATIVE | Specify which part of the image to use, or use the whole image (default) by choosing Native |
| OUTPUTIMAGESIZE W H             | Override the automatic output image size                                                    |
| OUTPUTSTARTSAT frame            | The output file numbering starts with this number (has to be divisible by 10)               |
| STOPAFTERFRAME frame            | Stop converting after this frame number                                                     |
| CONVERT                         | Start the conversion process                                                                |
| CANCEL                          | Cancel the conversion process                                                               |
| STATUS                          | Return DFM status                                                                           |
| SHORTSTATUS                     | Return short DFM status : canconvert frame framecount mode width height skipexisting        |
| WARNINGS                        | Return any warnings                                                                         |
| TIMEDSTATUS Y / N               | When Y, output the current frame and the total frame count after every 10 frames.           |
| QUIT                            | Quit the application                                                                        |

| QUITAFTERCONVERT | Quit the application once the current conversion has ended. |
|------------------|-------------------------------------------------------------|
| MINIMIZE         | Minimize dialog and playback window                         |
| RESTORE          | Restore dialog and playback window                          |
| HELP             | This help information                                       |

The various commands are not case sensitive, and are actioned by Carriage Return (character 13). The strings OK or BAD are returned after each command indicating syntax success or failure.

#### A typical sequence would be:

INPUTFOLDER "c:\mymoviefolder\beach movie" OUTPUTFOLDER "c:\mymoviefolder\beach movie\output" INPUTFILETYPE jpg

You can now see if there were files found using STATUS - this returns full status information such as:

| INPUT:            | c:\mymoviefolder\beach movie\*.JPG        |
|-------------------|-------------------------------------------|
| OUTPUT:           | c:\mymoviefolder\beach movie\output\*.7th |
| FRAME:            | 0                                         |
| FILECOUNT:        | 198                                       |
| INPUTSIZE:        | 0 0 512 768                               |
| OUTPUTSIZE:       | 1024 x 768                                |
| DEINTERLACE:      | Off                                       |
| MODE:             | Stopped                                   |
| CANCONVERT:       | Yes                                       |
| SKIPEXISTING:     | No                                        |
| QUITAFTERCONVERT: | No                                        |

Note the CANCONVERT flag: if this is No, then it could be no files were found (**FILECOUNT** will be 0) or there are problems with the files found. Check this by sending **WARNINGS** you get back (for example):

Files 'Stargaze\_00014.jpg' and 'Stargaze\_0002.jpg' have different digit size!

or

Missing file(s) after frame 14!

Correct these problems, and then send **REFRESH** to update the status information.

You can set the **OUTPUTFILENAME** which overrides the one chosen by DFM, but be aware that any of the other commands causes this to be reset to the automatic one, so issue this command last before sending **CONVERT**.

While conversion is progressing, you can check it by requesting STATUS to see the current frame increasing, or request **SHORTSTATUS**, which returns a string such as this: **1 0 198 0 1024 768 0** 

| Digit | Description |                             |
|-------|-------------|-----------------------------|
| 1     | Canconvert  | 0 = No, 1 = Yes             |
| 2     | Frame       | Current frame number        |
| 3     | Framecount  | Number of files found       |
| 4     | Mode        | 0 = Stopped, 1 = Converting |
| 5     | Width       | Output image width          |
| 6     | Height      | Output image height         |

These numbers represent these facts:

You can send CANCEL at any time to stop conversion.

# **Command-Line Interface**

In a similar fashion to telnet, DFM can be operated via a command line. To run DFM from the command line, specify the file name (i.e. DFM.exe), followed by some combination of the following flags and parameters:

| /if "fullpath"      | Set the path to find image sequence files – this should be the full path to one of the image sequence files* |
|---------------------|----------------------------------------------------------------------------------------------------|
| /in "fullpath"      | Full path of windows movie file (mpg, wmv, etc.)*                                                            |
| /of "fullpath"      | Set the output path for converted files*                                                                     |
| /oft type           | 7th (currently)                                                                                              |
| /on "filename"      | Override the automatic output filename                                                                       |
| /inputimage X Y W H | Specify which part of the image to use.                                                                      |
| /ossd               | Optimise for SSD                                                                                             |
| /outsize W H        | Override the automatic output image size                                                                     |
| /outstart frame     | The output file numbering starts with this number (must be divisible by 10)                                  |
| /stopafter frame    | Stop converting after this frame number                                                                      |

\* Denotes a required parameter

#### For example:

DFM /if C:\Frames\Source /ext jpg /of C:\Movies\Test /on crosshatch /oft 7th-444 /outstart 100 /stopafter 1000 /inputimage 0 0 10 10 /outsize 768 768

This command line specifies the following:

All JPG files (matching the name of the first JPG found) from C:\Frames\Source will be converted into 7TH-444 format and placed into C:\Movies\Test\crosshatch\_xxxxx.7th files (where xxxxx is the output number).

Only the top left 10 pixel square will be used from each input frame and the frame written to the output will be blown up to  $768 \times 768$ .

Output files will start at crosshatch\_00100.7th, followed by crosshatch\_00110.7th, crosshatch\_00120.7th, etc., until either all frames have been written, or the first 1000.

# **SMTP Email**

DFM can be set to send email notifications on completion of file conversions: *Settings > SMTP Configuration*.

| SMTP Email Configuration           |                                     | Х |
|------------------------------------|-------------------------------------|---|
| Enable SMTP Email notification     | Send Test Email                     |   |
| SMTP Mail Server Address           | 192.168.0.1                         |   |
| Email address to be notified       | email@server.com                    |   |
| 🗹 Email after each media file      | e conversion is completed           |   |
| Email after completion of a        | all media in the list               |   |
| Failure during conversion will alw | ays cause a notification to be sent |   |
|                                    | ОК                                  |   |

# Codecs

DFM2 uses Direct Show Filters for all its conversions. The following formats are supported natively.

| File formats: |         |  |
|---------------|---------|--|
| MXF           | MPEG-PS |  |
| MOV           | MPEG-TS |  |
| MP4           | GXF     |  |
| LXF           | FLV     |  |
| ASF           | AVI     |  |
| WMV           | MKV     |  |
| DV            | WebM    |  |

This includes unencrypted DCP packages with MXFs and JPEG 2000 streams.

| Audio Codecs: | Video Codecs: | Image Sequence Formats            |
|---------------|---------------|-----------------------------------|
| AAC           | DVCPRO        | DPX (10,12,16 bit per pixel)      |
| MP2           | M-JPEG        | TGA (24 bit and 32 bit per pixel) |
| MP3           | MPEG-1        | PNG                               |
| WMA           | MPEG-2        | BMP                               |
| Vorbis        | MPEG-4        | GIF                               |
| FLAC          | H.264         | JPG                               |
|               | AVC           | TIFF (8, 16 bit per pixel)        |
|               | VC-1          |                                   |
|               | VP8           |                                   |
|               | VP9           |                                   |
|               | HuffYUV       |                                   |
|               | DNxHD         |                                   |
|               | ProRes        |                                   |
|               | H.265         |                                   |

If the format of your media is not one of the above, then please make sure the correct direct show codecs are installed, and that they are capable of decoding the media you wish to convert.

Windows comes with a variety of codecs as standard for converting files such as WMV, AVI.

DFM Installs the codec pack 'FFDShow'. This extends DFMs capabilities to allow conversion of XviD, MPEG-1, MPEG-2, MPEG-4, H.263, MJPEG.

| Document | Information |
|----------|-------------|
| Document | mormation   |

| Date           | Document<br>edition | Software<br>version | Revision Details                                           | Author/Editor  |
|----------------|---------------------|---------------------|------------------------------------------------------------|----------------|
| July 2011      | 1                   | DFM 2.0             | New release                                                |                |
| September 2015 | 2                   | DFM 2.4.2.8: 64     | Updated screenshots and guidance to newer software version | Helen Ward     |
| July 2017      | 3                   | DFM 2.4.8           | Edited and updated                                         | Andie Davidson |
| April 2018     | 4                   | DFM 2.4.13          | Edited command line options                                | Andie Davidson |
| February 2020  | 5                   | DFM 2.4.14          | Improved menu management and bug fixes                     | Andie Davidson |
| June 2021      | 6                   | DFM 2.4.14          | Encryption registry key added                              | Andie Davidson |
| June 2024      | 7                   | DFM 2.4.14          | Additional note on 7th 6to1 file type deprecation          | Andie Davidson |

#### Windows Registry Settings

This document is supplied for informational purposes only. Any modification to Windows Registry values that are not exposed via the DeltaServer or DeltaGUI application interfaces – or otherwise advised by 7thSense personnel – may result in performance degradation and/or complete instability of the products. Any attempt to engage 7thSense for support in troubleshooting may result in the reversal of all Registry settings to the factory default or last known good 7thSense-approved configuration. The customer assumes all risk when manually editing any Windows Registry values on any 7thSense product.

# Index

# A

audio extract, DFM 13 audio extraction, DFM 25

### С

codecs supported by DFM 31 command line for DFM 29 content protection (CPS) 22

### D

default settings, DFM 7

### E

email notification of DFM conversion 30 encryption of movies 22 external controls and DFM 26 extract a movie 11 extract audio, DFM 13 extraction of codec movies 7

### F

file location settings, DFM 7

install DFM 32-bit 5 64-bit 5

### Μ

movie compression 12 movie conversion 7 movie file compression 18 movie formats, output, DFM 18

# Q

queue movies to convert, DFM 12

### R

resize output, DFM 20 run movie extraction (DFM conversion) 15

# S

selective extraction using DFM 20 selective movie frame extraction 14

### W

warnings, DFM input files 24

### Ζ

zip compression, DFM 12

E: info@7thsense.one W: 7thsense.one

7thSense Design Ltd

2 The Courtyard, Shoreham Road Upper Beeding Steyning West Sussex BN44 3TN UK

T: +44 (0) 1903 812299

7thSense LLC

4207 Vineland Rd Suite M1 Orlando, FL 32811 USA

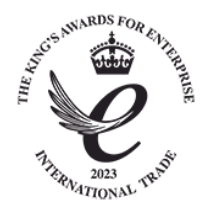

T: +1 407 505 5200